#### MANUAL PENGGUNA : KETUA MODUL

#### LAMAN WEB PENILAIAN PBL ONLINE

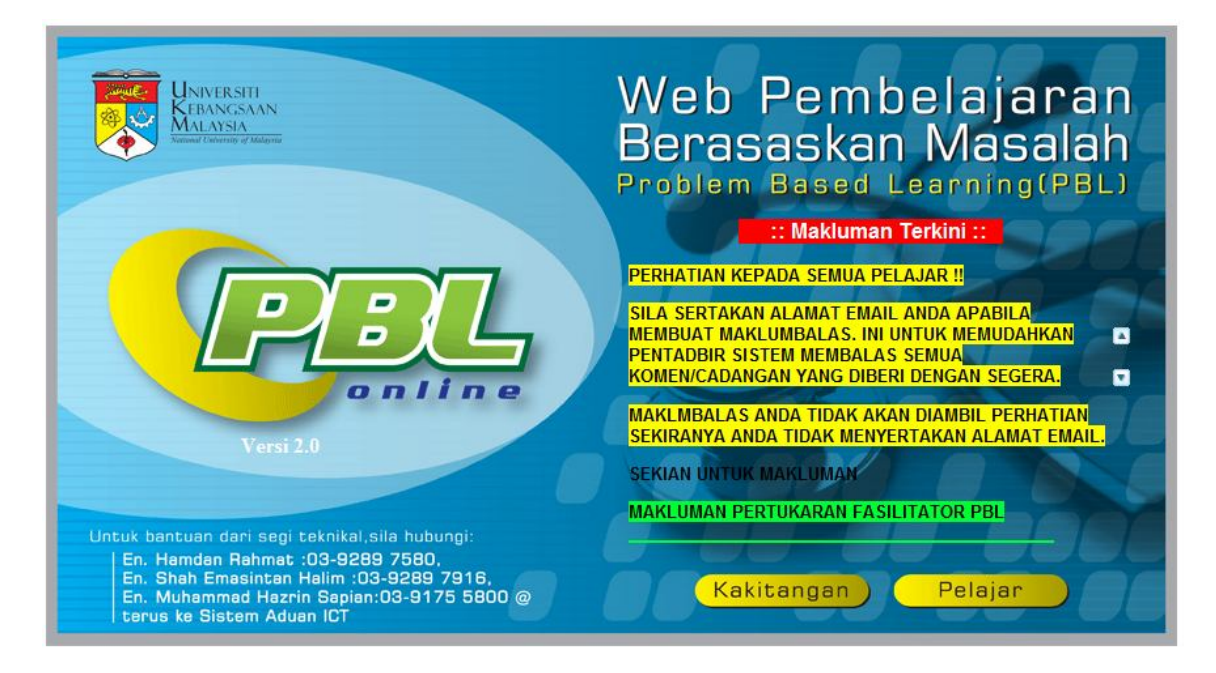

Ini adalah muka hadapan laman web

### Cara Penggunaan Sistem

- <image><image><section-header>
- 1. Sila klik imej kakitangan untuk mendapatkan skrin di bawah. Seterusnya pilih kategori.

2. Skrin seperti rajah 2 akan dipaparkan. Sila masukkan ukmper dan katalaluan seperti Ewarga.

| Web Pembelajaran Berasaskan Masalah<br>Problem Based Learning (PBL) | AREA AND A |
|---------------------------------------------------------------------|------------|
| Manual Pengguna   Muka De                                           | pan        |
| LOGIN KETUA MODUL                                                   |            |
|                                                                     |            |
| Katalaluan:                                                         |            |
| Reset Masuk>>                                                       |            |
| Gunakan ukmper/katalaluan seperti ewarga                            |            |

Rajah 2

3. Skrin Menu seperti Rajah 3 akan dipaparkan

| Web Pembelajaran Ber                        | Pasaskan Masalah<br>Problem Based Learning (PBL) |
|---------------------------------------------|--------------------------------------------------|
| SELAMAT DATANG PROF DR.NOOR HAYATI MOHD ISA | Maklumbalas   Log Keluar                         |
| MENU KETUA MODUL                            |                                                  |
| Status Pengisian Borang                     |                                                  |
| Laporan Skor Modul Keseluruhan              |                                                  |
| Purata Skor Modul Keseluruhan               |                                                  |
| Senarai Fasilitator                         |                                                  |
| Kemaskini Topik                             |                                                  |
| Dokumen Rujukan (Prosedur Kerja PBL Online) |                                                  |
| Rajah 3                                     |                                                  |

## 3.1 Status Pengisian Borang

3.1.1 Skrin ini adalah untuk melihat status pengisian borang Student Evaluation Form dan Self Evalution Form.Sila klik **Status Pengisian Borang** pada menu untuk mendapat skrin seperti Rajah 3.1.1a

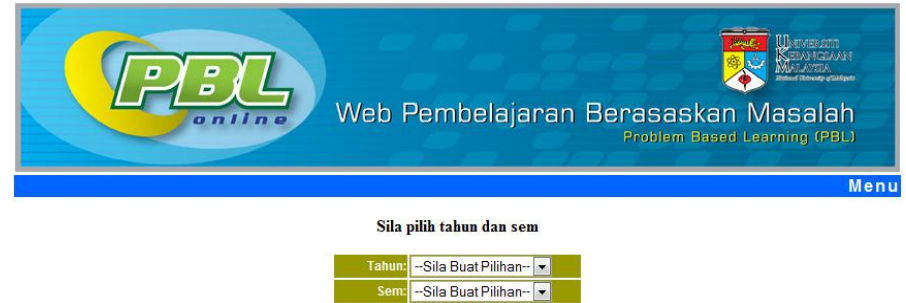

Rajah 3.1.1a

Capai

3.1.2 Sila pilih tahun dan sem mendapatkan rajah 3.1.2a.Tahun dan sem adalah mengikut sesi semasa.

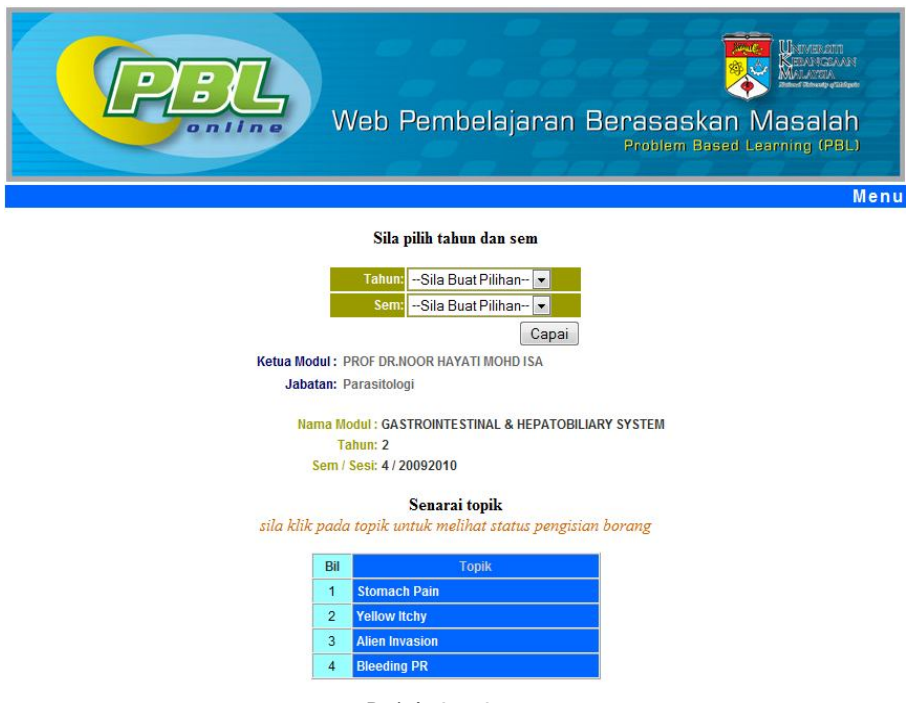

Rajah 3.1.2a

3.1.3 Untuk melihat status pengisian borang,sila klik pada topik. Skrin seperti Rajah 3.1.3a akan dipaparkan. Skrin ini memaparkan senarai fasilitator bagi topik tersebut.

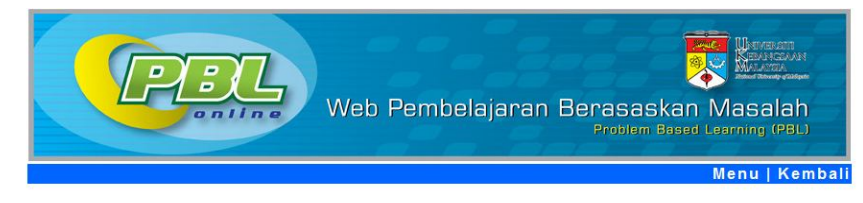

SENARAI NAMA FASILITATOR BAGI TOPIK:Stomach Pain DALAM MODUL:GASTROINTESTINAL & HEPATOBILIARY SYSTEM

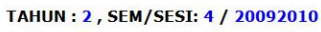

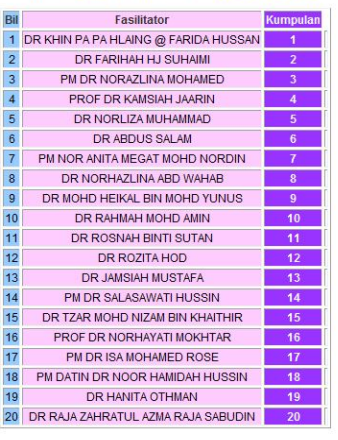

Rajah 3.1.3a

3.1.4 Untuk melihat laporan status pengisian borang topik tersebut, sila klik pada nombor kumpulan. Skrin seperti rajah 3.1.4a akan dipaparkan.

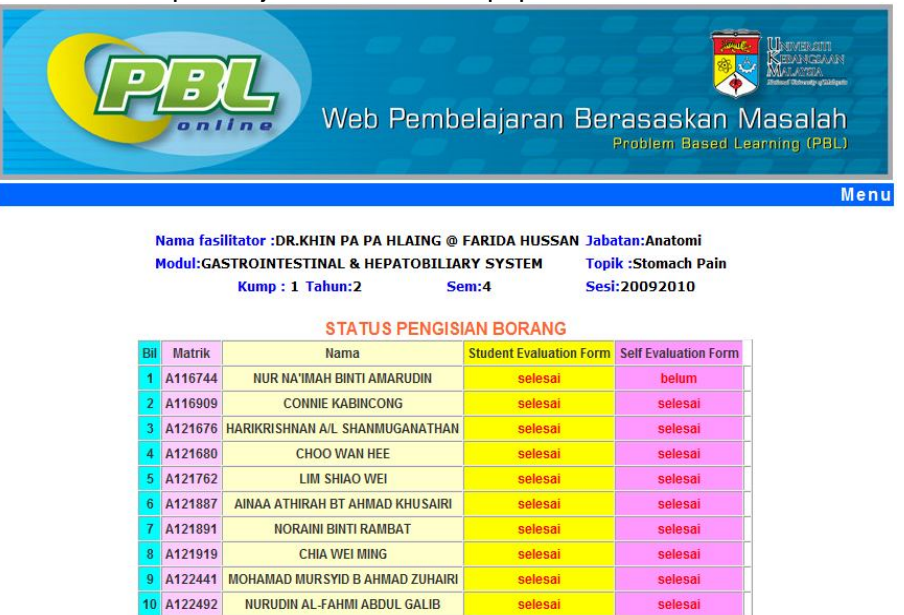

Rajah 3.1.4a

### 3.2 Laporan Skor Modul Keseluruhan

3.2.1 Untuk melihat laporan skor ini, sila pilih tahun, sem dan sesi seperti pada rajah 3.2.1a.Apabila butang Capai di klik, skrin seperti rajah 3.2.1b akan dipaparkan.

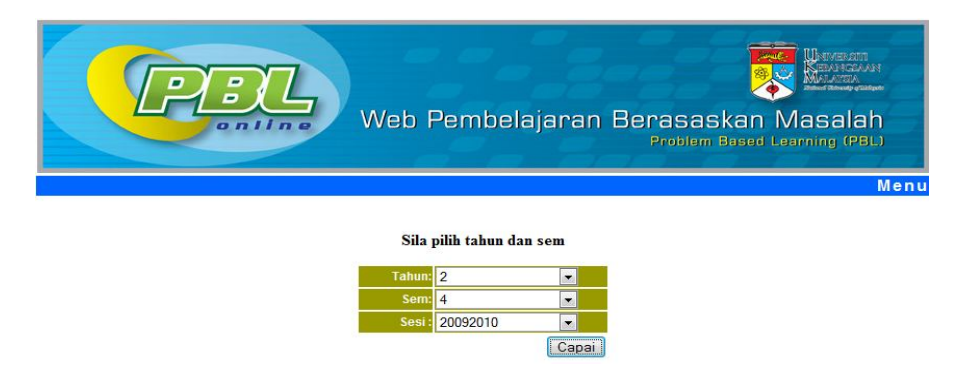

Rajah 3.2.1a

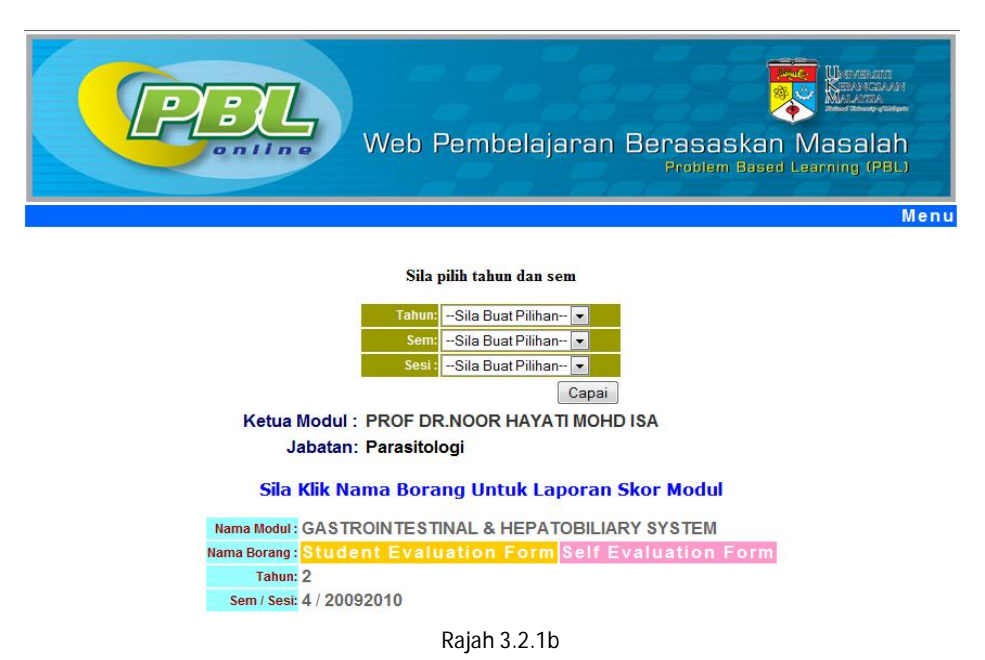

- tkon lanaran akar madul canarti rajah 2.2.2a di k
- 3.2.2 Untuk mendapatkan laporan skor modul seperti rajah 3.2.2a di bawah, sila klik pada nama borang. Penjanaan Modul adalah secara automatik dan selepas tu skrin dibawah dipapar.

|      |          |                                        |            |                |                    |           | ajara<br>TION FORM | ın Be            | rasas<br>Problem  | kan f           | Vasala<br>eenning (Pl   | n<br>Man<br>BL)<br>Menu |
|------|----------|----------------------------------------|------------|----------------|--------------------|-----------|--------------------|------------------|-------------------|-----------------|-------------------------|-------------------------|
|      |          |                                        |            | Sem/Se         | si: 1/20092010     |           |                    |                  |                   |                 |                         |                         |
| Land | wan Sir. | ar Kasalum han Madul talah dicimpan da | am hon tul | r (vlc) pada ( | 27220001436        | 26        |                    |                  |                   |                 |                         |                         |
| Lapo | Tan SK   | or Reselurunan Modul telan disimpan da | lambentui  | Topik-topik    | 2/12/2009 14:50:   | 30        |                    |                  |                   |                 |                         |                         |
| Bil  | Matrik   | Nama                                   | Kumpulan   | Modul          | Durate Markabriddy | Madudukan | Toolk bloodburg    | Platus Valuation | Tools ( an mather | Photos Vahadima | Teally is Dist of Blood | Platus Valuation        |
|      |          |                                        |            | Pulata Markali | Purata Markan(10%) | Keududaan | ropik Heartourn    | status Kenaunan  | ropik i an mother | status Kenaunan | TOPIC A PHILOI BIOOD    | status Kenaulian        |
| 1    | A122002  | TEAP TAN HONG                          | 1          | 18             | 7.2                | GOOD      | 10                 | п                | 10                | n<br>H          | 10                      |                         |
| 2    | A122050  | MORD. IKRVVAN NAIM BIN MORD. SABRI     | 2          | 10             | 12                 | 0000      | 10                 | n                | 10                |                 | 17                      |                         |
| 3    | A122107  | MURAMMAD RAMIE BIN EDDT WARMAN         | 3          | 10             | 12                 | GOOD      | 20                 | "                | 10                |                 | 10                      |                         |
| 4    | A122245  | SHAFFIQ BIN ABDULLAH                   | 4          | 21             | 8.4                | EXCELLENT | 20                 | н                | 21                | н               | 72                      | н                       |
| 5    | A1223/6  | SYED ALHAFIZ BIN SYED HASHIM           | 3          | 21             | 8.4                | EXCELLENT | 19                 | н                | 21                | н               | 72                      | н                       |
| 6    | A122499  | ZAFIRAH AKMAL BINTI AZAHAR             | 6          | 20             | 3                  | GOOD      | 20                 | н                | 19                | н               | 22                      | H                       |
| 7    | A122526  | MUHAMMAD IZZUDDIN BIN ABDUL HALIM      | 7          | 20             | 8                  | GOOD      | 19                 | н                | 19                | н               | 22                      | Н                       |
| 8    | A122564  | MUHAMAD HAFIZ BIN MAJEZAN              | 8          | 18             | 7.2                | GOOD      | 18                 | н                | 17                | н               | 18                      | н                       |
| 9    | A125898  | NUR AMIRAH BINTI ISHAK                 | 9          | 18             | 7.2                | GOOD      | 18                 | н                | 19                | н               | 18                      | н                       |
| 10   | A126717  | NOORZAIHAN BINTI MAT RADI              | 1          | 21             | 84                 | EXCELLENT | 20                 | н                | 21                | н               | 21                      | н                       |
| 11   | A126722  | SITI MADIHAH BINTI ABDUL HALIM         | 2          | 17             | 6.8                | GOOD      | 15                 | н                | 19                | н               | 17                      | н                       |
| 12   | A126726  | ROSMAVVATI BINTI ABD RAHIM             | 3          | 18             | 7.2                | GOOD      | 16                 | н                | 20                | н               | 19                      | н                       |
| 13   | A126741  | MOHAMAD SHAVVAL BIN SJAHRIAL           | 1          | 21             | 8.4                | EXCELLENT | 21                 | н                | 21                | н               | 22                      | н                       |
| 14   | A126775  | KAMAROL BIN SALLEH                     | 2          | 18             | 7.2                | GOOD      | 17                 | н                | 19                | н               | 18                      | н                       |
| 15   | A126780  | FATIN SYAHIRAH BINTI SULAIMAN          | 4          | 21             | 8.4                | EXCELLENT | 20                 | н                | 20                | н               | 22                      | н                       |
| 16   | A126788  | NORAINI BINTI MOHAMAD ZAIN             | 5          | 17             | 6.8                | GOOD      | 15                 | н                | 19                | н               | 17                      | н                       |
| 17   | A126789  | NIK NOR SYAHIRA BT NIK MOHD RASHID     | 6          | 20             | 8                  | GOOD      | 19                 | н                | 19                | н               | 22                      | н                       |
| 18   | A126805  | FATIN AMIRA IZATI BINTI ABDUL RAHMAN   | 7          | 19             | 7.6                | GOOD      | 19                 | н                | 18                | н               | 20                      | н                       |
| 19   | A126811  | MUHAMMAD URVVAH BIN ABDUL MUIN         | 3          | 23             | 9.2                | EXCELLENT | 23                 | н                | 23                | н               | 23                      | н                       |
| 20   | A126817  | ROSAHIDA BINTI IBRAHIM                 | 8          | 17             | 6.8                | GOOD      | 18                 | н                | 17                | н               | 17                      | н                       |
| 21   | A126833  | NURFATIHAH BINTI CHE LAH               | 9          | 18             | 7.2                | GOOD      | 18                 | н                | 18                | н               | 19                      | н                       |
| 22   | A126835  | NUR ANISAH BINTI HASAN                 | 10         | 19             | 7.6                | GOOD      | 20                 | н                | 20                | н               | 16                      | н                       |
| 23   | A126836  | NORALIM AZHIM BIN OTHMAN               | 4          | 20             | 8                  | GOOD      | 18                 | н                | 20                | н               | 22                      | н                       |
| 24   | A126838  | DILENKUMAR A/L THANGARAJA              | 10         | 17             | 6.8                | GOOD      | 19                 | н                | 19                | н               | 14                      | н                       |
| 25   | A126846  | MUHAMMAD ALIF FARKHAN B ABD MALEK      | 5          | 18             | 72                 | GOOD      | 17                 | н                | 19                | н               | 19                      | н                       |
| 26   | A126856  | KHAIRUNNISA BINTI AHMAD                | 11         | 18             | 7.2                | GOOD      | 19                 | н                | 16                | н               | 18                      | н                       |
| 27   | A126859  | SABRINA BINTI MOKHTAR                  | 12         | 18             | 7.2                | GOOD      | 17                 | н                | 17                | н               | 20                      | н                       |
| 28   | A126864  | NUK ZAHIRAH NADIYAH BINTI ABDUL RAZAK  | 13         | 17             | 6.8                | GOOD      | 17                 | н                | 17                | н               | 17                      | н                       |

### 3.3 Purata Skor Modul Keseluruhan

3.3.1 Skrin ini adalah untuk melihat laporan purata skor modul keseluruhan. Sila pilih tahun, sem dan sesi pada skrin seperti rajah 3.3.1a. Skrin seperti rajah 3.3.1b akan dipaparkan selepas butang Capai di klik.

| Web Pembelajaran Berasaskan Masalah<br>Problem Based Learning (PBL)                             |
|-------------------------------------------------------------------------------------------------|
| Sila pilih tahun, sem dan sesi                                                                  |
| Tahun: -Sila Buat Pilihan-   Sem: -Sila Buat Pilihan-   Sesi: -Sila Buat Pilihan-               |
| Rajah 3.3.1a                                                                                    |
| Web Pembelajaran Berasaskan Masalah<br>Problem Based Learning (PBL)                             |
| Sila pilih tahun, sem dan sesi                                                                  |
| Tahun:  Sila Buat Pilihan     Sen:  Sila Buat Pilihan     Sesi:  Sila Buat Pilihan     Capai    |
| Ketua Modul: PROF DR.NOOR HAYATI MOHD ISA<br>Jabatan: Parasitologi                              |
| Sila Klik Nama Modul Untuk Melihat Laporan                                                      |
| Nama Modul:<br>GASTROINTESTINAL &<br>HEPATOBILIARY SYSTEM<br>Tahun: 2<br>Sem / Sesi: 4/20092010 |
| Rajah 3.3.1b                                                                                    |

3.3.2 Skrin laporan seperti rajah 3.3.2a akan dipaparkan selepas nama modul di klik. Penjanaan data adalah secara automatik

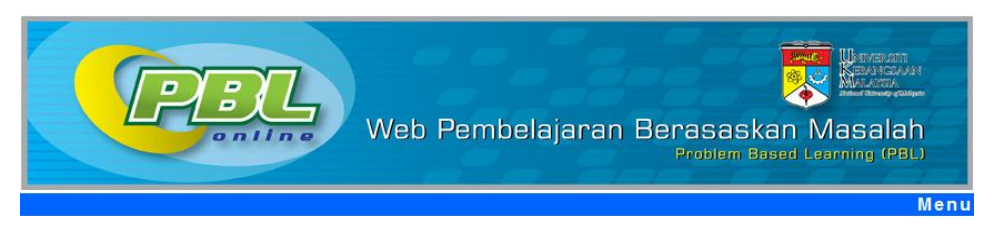

#### PURATA MARKAH PBL KESELURUHAN MODUL TISSUES OF BODY (FF1214) TAHUN : 1,SEM/SESI : 1/20092010

| Bil | Matrik                                                                                                    | Nama                                                                                                    | Kumpular | Bil<br>Topik | Purata<br>Skor | Purata<br>Skor<br>(10%) | Purata<br>Skor<br>(selfscore) | Status  |
|-----|----------------------------------------------------------------------------------------------------|----------------------------------------------------------------------------------------------------|----------|--------------|----------------|-------------------------|-------------------------------|---------|
| 1   | A122002                                                                                                    | YEAP YAN HONG                                                                                                    | 1        | 3            | 18             | 7.2                     | 0                             | LENGKAP |
| 2   | A122050                                                                                                    | MOHD. IKHVVAN NAIM BIN MOHD. SABRI                                                                                                    | 2        | 3            | 18             | 7.2                     | 19                            | LENGKAP |
| 3   | A122187                                                                                                    | MUHAMMAD KAMIL BIN EDDY WARMAN                                                                                                    | 3        | 3            | 18             | 7.2                     | 0                             | LENGKAP |
| 4   | A122248                                                                                                    | SHAFFIQ BIN ABDULLAH                                                                                                    | 4        | 3            | 21             | 8.4                     | 21                            | LENGKAP |
| 5   | A122376                                                                                                    | SYED ALHAFIZ BIN SYED HASHIM                                                                                                    | 5        | 3            | 21             | 8.4                     | 20                            | LENGKAP |
| 6   | A122499                                                                                                    | ZAFIRAH AKMAL BINTI AZAHAR                                                                                                    | 6        | 3            | 20             | 8                       | 17                            | LENGKAP |
| 7   | A122526                                                                                                    | MUHAMMAD IZZUDDIN BIN ABDUL HALIM                                                                                                    | 7        | 3            | 20             | 8                       | 17                            | LENGKAP |
| 8   | A122564                                                                                                    | MUHAMAD HAFIZ BIN MAJEZAN                                                                                                    | 8        | 3            | 18             | 7.2                     | 21                            | LENGKAP |
| 9   | A125898                                                                                                    | NUR AMIRAH BINTI ISHAK                                                                                                    | 9        | 3            | 18             | 7.2                     | 17                            | LENGKAP |
| 10  | A126717                                                                                                    | NOORZAIHAN BINTI MAT RADI                                                                                                    | 1        | 3            | 21             | 8.4                     | 20                            | LENGKAP |
| 11  | A126722                                                                                                    | SITI MADIHAH BINTI ABDUL HALIM                                                                                                    | 2        | 3            | 17             | 6.8                     | 21                            | LENGKAP |
| 12  | A126726                                                                                                    | ROSMAVVATI BINTI ABD RAHIM                                                                                                    | 3        | 3            | 18             | 7.2                     | 18                            | LENGKAP |
| 13  | A126741                                                                                                    | MOHAMAD SHAVVAL BIN SJAHRIAL                                                                                                    | 1        | 3            | 21             | 8.4                     | 22                            | LENGKAP |
| 14  | A126775                                                                                                    | KAMAROL BIN SALLEH                                                                                                    | 2        | 3            | 18             | 7.2                     | 22                            | LENGKAP |
| 15  | A126780                                                                                                    | FATIN SYAHIRAH BINTI SULAIMAN                                                                                                    | 4        | 3            | 21             | 8.4                     | 13                            | LENGKAP |
| 16  | A126788                                                                                                    | NORAINI BINTI MOHAMAD ZAIN                                                                                                    | 5        | 3            | 17             | 6.8                     | 19                            | LENGKAP |
| 17  | A126789                                                                                                    | NIK NOR SYAHIRA BT NIK MOHD RASHID                                                                                                    | 6        | 3            | 20             | 8                       | 17                            | LENGKAP |
| 18  | A126805                                                                                                    | FATIN AMIRA IZATI BINTI ABDUL RAHMAN                                                                                                    | 7        | 3            | 19             | 7.6                     | 19                            | LENGKAP |
| 19  | A126811                                                                                                    | MUHAMMAD URVVAH BIN ABDUL MUIN                                                                                                    | 3        | 3            | 23             | 9.2                     | 23                            | LENGKAP |
| 20  | A126817                                                                                                    | ROSAHIDA BINTI IBRAHIM                                                                                                    | 8        | 3            | 17             | 6.8                     | 19                            | LENGKAP |
| 21  | A126833                                                                                                    | NURFATIHAH BINTI CHE LAH                                                                                                    | 9        | 3            | 18             | 7.2                     | 0                             | LENGKAP |
| 22  | A126835                                                                                                    | NUR ANISAH BINTI HASAN                                                                                                    | 10       | 3            | 19             | 7.6                     | 18                            | LENGKAP |
| 23  | A126836                                                                                                    | NORALIM AZHIM BIN OTHMAN                                                                                                    | 4        | 3            | 20             | 8                       | 23                            | LENGKAP |
| 24  | A126838                                                                                                    | DILENKUMAR A/L THANGARAJA                                                                                                    | 10       | 3            | 17             | 6.8                     | 19                            | LENGKAP |
| 25  | A126846                                                                                                    | MUHAMMAD ALIF FARKHAN B ABD MALEK                                                                                                    | 5        | 3            | 18             | 7.2                     | 21                            | LENGKAP |
| 26  | A126856                                                                                                    | KHAIRUNNISA BINTI AHMAD                                                                                                    | 11       | 3            | 18             | 7.2                     | 12                            | LENGKAP |
| 27  | A126859                                                                                                    | SABRINA BINTI MOKHTAR                                                                                                    | 12       | 3            | 18             | 7.2                     | 21                            | LENGKAP |
| 28  | A126864                                                                                                    | NUR ZAHIRAH NADIYAH BINTI ABDUL RAZAK                                                                                                    | 13       | 3            | 17             | 6.8                     | 17                            | LENGKAP |
| 29  | A126891                                                                                                    | MUHAMAD FIRDAUS IQBAL BIN ZAINAL                                                                                                    | 6        | 3            | 21             | 8.4                     | 21                            | LENGKAP |
| -   | and the second second s | and the second second |          |              | -              |                         |                               |         |

Rajah 3.3.2a

3.3.3 Untuk mendapatkan fail dalam berbentuk excel, sila klik Laporan Skor Keseluruhan Modul seperti rajah 3.3.3a di akhir senarai laporan .

| 198 | A130370 | ALEZA BINTI OMAR                | 6  | 3 | 19 | 7.6 | 17 | LENGKAP |
|-----|---------|---------------------------------|----|---|----|-----|----|---------|
| 199 | A130372 | MUHAMMAD IMRAN BIN FAISAL       | 15 | 3 | 19 | 7.6 | 7  | LENGKAP |
| 200 | A130379 | NORAKMAL BINTI SHAFI            | 7  | 3 | 18 | 7.2 | 20 | LENGKAP |
| 201 | A130394 | ANNIS BINTI ISMAIL              | 8  | 3 | 21 | 8.4 | 21 | LENGKAP |
| 202 | A130398 | NUURIZATILNAAIM BIN ROSLAN      | 16 | 3 | 18 | 7.2 | 19 | LENGKAP |
| 203 | A130400 | AJIMAH BINTI JULASRIN           | 20 | 3 | 20 | 8   | 16 | LENGKAP |
| 204 | A130415 | MOHAMAD FIRDAUS BIN ALIAS       | 17 | 3 | 19 | 7.6 | 23 | LENGKAP |
| 205 | A130418 | NASIHA BINTI OMAR               | 9  | 3 | 19 | 7.6 | 17 | LENGKAP |
| 206 | A130421 | MUHAMMAD KHAIRI BIN MOHD SALLEH | 18 | 3 | 20 | 8   | 0  | LENGKAP |
| 207 | A130422 | NUR BUHAIRAH BINTI MOHD ALI     | 10 | 3 | 19 | 7.6 | 18 | LENGKAP |
| 208 | A130445 | SITI NUR SYUHADA BINTI SALLEH   | 11 | 3 | 15 | 6   | 13 | LENGKAP |
| 209 | A130483 | MUHAMMAD ADZHA BIN MUSA         | 19 | 3 | 19 | 7.6 | 17 | LENGKAP |
|     |         |                                 |    |   |    |     |    |         |

Laporan Skor Keseluruhan Modul Delah disimpan dalam bentuk (.xls) pada 02/12/2009 14:41:52

Sila klik Laporan Skor Keseluruhan Modul untuk mendapatkan laporan dalam bentuk excel

Rajah 3.3.3a

3.3.4 Sila pilih 'Save' seperti yang ditunjukkan pada rajah 3.3.4a untuk menyimpan laporan tersebut.

| 193 | A130303 | NORHA SIMAH BINT   | KARSIW      | N                              | 2                | 3 16 6.4       |             | 6.4     |         | 19 | LENGKAP |
|-----|---------|--------------------|-------------|--------------------------------|------------------|----------------|-------------|---------|---------|----|---------|
| 194 | A130355 | AZRUL FAHMI BIN J  | AHARUDI     | N                              | 14               | 3 20 8         |             | 8       |         | 19 | LENGKAP |
| 195 | A130359 | NUR INTAN SYAZWA   | ANI BINTI I | MAUDIN                         | 3                | 3              | 20 8        |         |         | 0  | LENGKAP |
| 196 | A130362 | NUR SHAIRAH BINT   | File Dov    | vnload                         |                  |                | 20          | LENGKAP |         |    |         |
| 197 | A130368 | SITI MARYANI BINT  |             |                                |                  |                |             |         |         | 20 | LENGKAP |
| 198 | A130370 | ALEZA BINTI OMAR   | Do you      | want to open or save I         | this file?       |                |             |         |         | 17 | LENGKAP |
| 199 | A130372 | MUHAMMAD IMRAI     |             | Name: lapmoduls.xls            |                  |                |             |         |         | 7  | LENGKAP |
| 200 | A130379 | NORAKMAL BINTI S   |             | Type: Microsoft Offi           | ice Excel 97-20  | 103 Workshee   | et, 57.3KB  |         |         | 20 | LENGKAP |
| 201 | A130394 | ANNIS BINTI ISMAII |             | From: suzita                   |                  |                |             |         |         | 21 | LENGKAP |
| 202 | A130398 | NUURIZATILNAAIM    |             |                                |                  |                |             |         |         | 19 | LENGKAP |
| 203 | A130400 | AJIMAH BINTI JULA  |             |                                |                  |                |             | - 1     |         | 16 | LENGKAP |
| 204 | A130415 | MOHAMAD FIRDAU     | 🗹 Alwa      | ays ask before opening this ty | pe of file       |                |             |         |         | 23 | LENGKAP |
| 205 | A130418 | NASIHA BINTI OMA   |             | While files from the Interne   | t can he useful  | some files c   | an notentia | allo    |         | 17 | LENGKAP |
| 206 | A130421 | MUHAMMAD KHAIF     | 2           | harm your computer. If you     | do not trust the | e source, do i | not open o  | r       |         | 0  | LENGKAP |
| 207 | A130422 | NUR BUHAIRAH BIN   |             | seve this lie. Mind a then     | <u>erc r</u>     |                |             |         |         | 18 | LENGKAP |
| 208 | A130445 | SITI NUR SYUHADA   | BINTI SAL   | .LEH                           | 11               | 3              | 15          | 6       |         | 13 | LENGKAP |
| 209 | A130483 | MUHAMMAD ADZHA     | 19          | 3                              | 19               | 7.6            |             | 17      | LENGKAP |    |         |
|     |         |                    |             |                                |                  |                |             |         |         |    |         |

Laporan Skor Keseluruhan Modul telah disimpan dalam bentuk (.xls) pada 02/12/2009 14:41:52 Sila klik Laporan Skor Keseluruhan Modul untuk mendapatkan laporan dalam bentuk excel

Rajah 3.3.4a

3.3.5 Apabila butang 'Save' di klik , skrin seperti rajah 3.3.5a akan dipaparkan. Sila pilih lokasi yang ingin disimpan dan klik 'Save'.

| ONG POO L  | .EE            |                  | 3                | 3          | 16        | 16      | LENGKAP   |   |
|------------|----------------|------------------|------------------|------------|-----------|---------|-----------|---|
| CHANG WEI  | IWEN           |                  | 4                | 3          | 15        | 12      | LENGKAP   |   |
| WOO YEW I  | LOK            |                  | 16               | 3          | 17        | 16      | LENGKAP   |   |
| JANE LIM T | ZE YN          |                  | 7                | 3          | 13        | 15      | LENGKAP   |   |
| BEE SEE YE | E              |                  | 8                | 3          | 15        | 14      | LENGKAP   |   |
| MOK GINN V | WEI            |                  | 7                | 3          | 17        | 18      | LENGKAP   |   |
| YEOH KHE   | 0% of lapmodul | s.xls from suzit | a Completed      |            |           | 19      | LENGKAP   |   |
| TING CHUC  | Saun Ar        |                  |                  |            |           |         |           |   |
| YOONG MI   | Suve as        | [                |                  |            |           |         |           |   |
| OH HIAN F  | Save in:       | My Document      | \$               |            | ~         | GDD     | • •       |   |
| MOHAMAE    |                | My Music         |                  |            |           |         |           |   |
| NOR HASH   | MuBecent       | My Pictures      |                  |            |           |         |           |   |
| NITTHYA A  | Documents      | OneNote Note     | oooks            |            |           |         |           |   |
| NIRWANA    |                | C Updater        |                  |            |           |         |           |   |
| SOPIAH BI  | Desktop        |                  |                  |            |           |         |           |   |
| ABDUL HA   | Desktop        |                  |                  |            |           |         |           |   |
| MOHD AKI   |                |                  |                  |            |           |         |           |   |
| HANANI NA  | MuDooumonto    |                  |                  |            |           |         |           |   |
| NURUL ERI  | my Documents   |                  |                  |            |           |         |           |   |
| NOR AINIZ  |                |                  |                  |            |           |         |           |   |
| MOHD NOC   | Mu Computer    |                  |                  |            |           |         |           |   |
| NUR ZULAI  | my compater    |                  |                  |            |           |         |           |   |
| SITI HAJAF |                | File name:       | lapmoduls        |            |           | ~       | Save      | • |
| RUSLI ZAII | Mu Network     | Save as tune:    | Microsoft Office | Evcel 97.0 | 2003 Work | shaat 💊 | Cano      |   |
| KHAIR SYA  | KHAIR SYA      |                  |                  |            |           |         |           |   |
|            |                |                  | 0                | -          | 4.5       |         | 1 ENGLISH |   |

Rajah 3.3.5a

3.3.6 Untuk membuka fail tersebut, sila pergi ke lokasi yang telah disimpan atau buka Microsoft Excel. Skrin seperti rajah 3.3.6a akan dipaparkan.

|                  | 17 - (1 |                                       |            |           | lap          | moduls - Microsoft Ex | cel     |             |        |          |        |        |          |           |         | _        | • ) |
|------------------|---------|---------------------------------------|------------|-----------|--------------|-----------------------|---------|-------------|--------|----------|--------|--------|----------|-----------|---------|----------|-----|
|                  | Home    | Insert Page Layout Formulas Data      | Review     | View      |              |                       |         |             |        |          |        |        |          |           |         | 0 -      | • • |
| -                |         | Insere rage cayout romanas bota       |            |           |              |                       |         |             |        | (1-14)   | -      | -      | 1        |           |         |          |     |
|                  | Cut     | Calibri 🔹 11 👻 🗛 👗                    | = = =      | \$%~~ (   | Wrap Text    | General               |         | ≦g          |        |          |        | - F    |          | 2 AutoSun | 77      | n        |     |
| Paste            | a Copy  | ainter B I U                          |            |           | Merge & Cen  | ter - \$ - % • *      | 00. 00  | Conditional | Format | Cell     | Insert | Delete | Format   | Clear Y   | Sort &  | Find &   |     |
| Clip             | board   | Font F                                |            | Alignmer  | nt           | S Number              | G.      | Formatting  | Styles | styles * |        | Cells  |          | CZ CICUI  | Editing | Select * |     |
|                  | A1      | - 🤄 🏂 PURATA MARKAH P                 | BL MODUL : | Blood &   | Lymph(FF2113 | 3), TAHUN 2, SEM/SES  | : 3/200 | 062007      |        |          |        |        |          | ·         |         |          | -   |
| A                | В       | c                                     | D          | E         | F            | G                     | Н       | 1           |        | j        | К      | L      |          | M         |         | 0        | P   |
| 1 PURA           | TA MAR  | KAH PBL MODUL :Blood & Lymph(FF2113), | TAHUN 2,   | SEM/SES   | 1:3/20062007 |                       |         |             |        |          |        |        |          |           |         |          |     |
| 2                |         |                                       |            |           |              |                       |         |             |        |          |        |        |          |           |         |          |     |
| 3 Bil            | Matrik  | Nama                                  | Kumpulan   | Bil topik | Purata skor  | Purata skor(selfscore | 1       |             |        |          |        |        |          |           |         |          |     |
| 4 1 4            | 4099154 | KAMARULBARIYAH BT ABDUL HALIM         | 3          | 3         | 13           | 1                     | 1       |             |        |          |        |        |          |           |         |          |     |
| 5 2 4            | 4099158 | LAU JOURNEY                           | 18         | 3         | 16           | 1                     | 4       |             |        |          |        |        |          |           |         |          |     |
| 6 3 4            | 4099175 | MOHD HAFIZ BIN BAHARUDIN              | 6          | 3         | 17           | 1                     | 5       |             |        |          |        |        |          |           |         |          |     |
| 7 4 4            | 4099195 | MUHAMMAD SYAFIQ BIN BORHANUDIN        | 15         | 3         | 17           | 1                     | 7       |             |        |          |        |        |          |           |         |          |     |
| 8 5 4            | 4099202 | NASH RULLAH BIN HAFID                 | 5          |           | 13           | 1                     | 5       |             |        |          |        |        |          |           |         |          |     |
| 9 6 4            | 4099215 | NORAZIZAH BIE MASIAN                  | 1          | 2         | 14           | 1                     | 4       |             |        |          |        |        |          |           |         |          |     |
| 10 / /           | 4099230 | NURHAYATI BINTI JAMALUDIN             | 2          | 3         | 16           | 1                     |         |             |        |          |        |        |          |           |         |          |     |
| 11 8 4           | 4099249 | SEI FON SHENG                         | 10         | 3         | 14           | 1                     |         |             |        |          |        |        |          |           |         |          |     |
| 12 9 4           | 4099201 | SUE ANIDA BIE AZMAN                   | 10         |           | 15           | 1                     | 2       |             |        |          |        |        |          |           |         |          |     |
| 13 10 4          | 4104123 | AINUL LIANA BINTI SAIHUN              | 9          |           | 14           | 1                     | 3       |             |        |          |        |        |          |           |         |          |     |
| 14 11 4          | 4104124 | FARIDAH BINTI ZAKARIA                 | 1/         | 3         | 1/           | 1                     | 4       |             |        |          |        |        |          |           |         |          |     |
| 15 12 4          | 4104125 | TEE CHAU YEN                          | 20         | 3         | 18           | 1                     | 4       |             |        |          |        |        |          |           |         |          |     |
| 16 12            | 104127  | WORD ARMAE HARIW BIN                  | 10         |           | 14           | 1                     |         |             |        |          |        |        |          |           |         |          |     |
| 17 14 /          | 104127  | HANNAH BT ROSLY                       | 13         |           | 14           | 1                     |         |             |        |          |        |        |          |           |         |          |     |
| 18 15 /          | 104129  | KATHUA BANU BINTI ARIFFIN             | 8          |           | 16           | 1                     | 5       |             |        |          |        |        |          |           |         |          |     |
| 19 16 4          | 104130  | MURSHIDAH BINTI HASSAN BASBI          | 6          |           | 15           | 1                     | 1       |             |        |          |        |        |          |           |         |          |     |
| 20 17 4          | 104131  | FAIRUZ ALLA BINTI RAFIAL              | 11         |           | 15           | 1                     | 5       |             |        |          |        |        |          |           |         |          |     |
| 21 18 4          | 104132  | IRMA IZZATI BINTI ABD MALEK           | 16         |           | 15           |                       | 5       |             |        |          |        |        |          |           |         |          |     |
| 22 19 4          | 104133  | NORHAFIZAH BT MOKHTAR                 | 19         |           | 15           | 1                     | 5       |             |        |          |        |        |          |           |         |          |     |
| 23 20 /          | 104138  | TAN BEE CHENG                         | 12         | 3         | 17           | 1                     | 5       |             |        |          |        |        |          |           |         |          |     |
| 24 21 /          | 104139  | MUHAMMAD BIN HAZIMI                   | 16         | 3         | 16           | 1                     | 5       |             |        |          |        |        |          |           |         |          |     |
| 25 22 4          | 104141  | SYAZWINA BINTI MOHAMED                | 19         | 3         | 16           | 1                     | 5       |             |        |          |        |        |          |           |         |          |     |
| 26 23 A          | 104142  | NADIAH BINTI MOHAMAD ZAKI             | 9          | 3         | 13           | 1                     | 3       |             |        |          |        |        |          |           |         |          |     |
| 27 24 4          | 104144  | HASNI SYAMILA BINTI ABDUL KADIR       | 12         | 3         | 13           | 1                     | 3       |             |        |          |        |        |          |           |         |          |     |
| 28 25 4          | 104145  | IFFAH BINTI ABD MAJID                 | 17         | 3         | 15           | 1                     | 5       |             |        |          |        |        |          |           |         |          |     |
| 29 26 4          | 104147  | MUHAMMAD ZOHDY BIN MUSA               | 16         | 3         | 14           | 1                     | 5       |             |        |          |        |        |          |           |         |          |     |
| 30 27 4          | 104148  | 'AMMAR AMSYAR BIN ABDUL HADDI         | 3          | 3         | 14           | 1                     | 5       |             |        |          |        |        |          |           |         |          |     |
| 31 28            | 104149  | NUR SA'ADAH BINTI MOHD YUSOF          | 10         | 3         | 17           | 1                     | 4       |             |        |          |        |        |          |           |         |          |     |
| 32 29 A          | 4104150 | MARLINA BINTI YUSUF                   | 17         | 3         | 16           | 1                     | 5       |             |        |          |        |        |          |           |         |          |     |
| 33 30 A          | 4104151 | NADIAH BT ZAINAL @ ZAINOL             | 3          | 3         | 15           | 1                     | 3       |             |        |          |        |        |          |           |         |          |     |
| 34 31 4          | A104154 | NOORMAZITA BINTI HASSAN               | 14         | 3         | 17           | 1                     | 3       |             |        |          |        |        |          |           |         |          |     |
| 35 32 4          | 104155  | MUHAMMAD IKHWAN BIN ISMAIL            | 12         | 3         | 16           | 1                     | 5       |             |        |          |        |        |          |           |         |          |     |
| 36 33 4          | 4104157 | NOR HAMIZAH BINTI ABDUL RAHIM         | 7          | 3         | 18           | 1                     | 5       |             |        |          |        |        |          |           |         |          |     |
|                  |         | AZYAN SYAZWAN BINTI MOHAMED           |            |           |              |                       |         |             |        |          |        |        |          |           |         |          |     |
| 14 4 <b>F</b> FI | lapmod  | luls / 💱 /                            |            |           |              |                       |         |             | _      |          |        | Ш      |          |           |         |          |     |
| Ready            |         |                                       |            |           |              |                       |         |             |        |          |        |        | <b>=</b> | 100%      | 0       |          |     |

Rajah 3.3.6a

# 3.4 Senarai Fasilitator

3.4.1 Skrin adalah untuk melihat senarai fasilitator untuk setiap topik dalam modul tersebut. Sila klik **Senarai Fasilitator** pada menu untuk mendapatkan skrin seperti rajah 3.4.1a. Sila pilih tahun dan sem untuk mendapatkan skrin seperti rajah 3.4.1b.

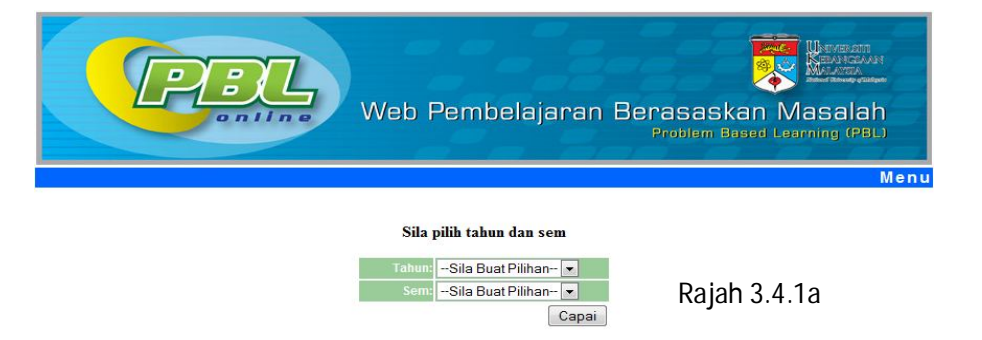

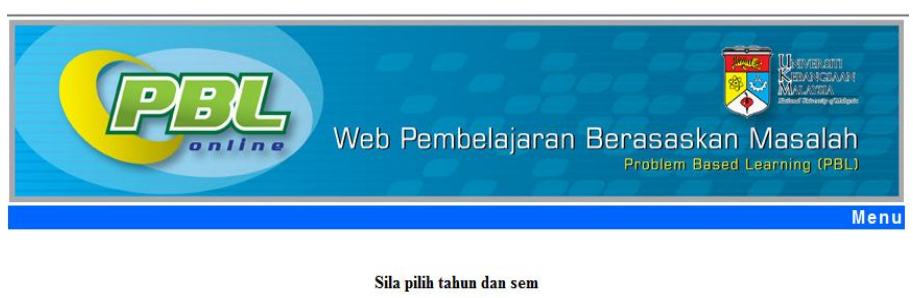

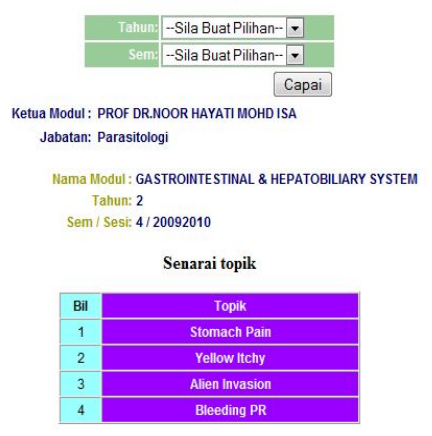

Rajah 3.4.1b

3.4.2 Untuk mendapatkan senarai fasilitator seperti rajah 3.4.2a , sila klik pada topik.

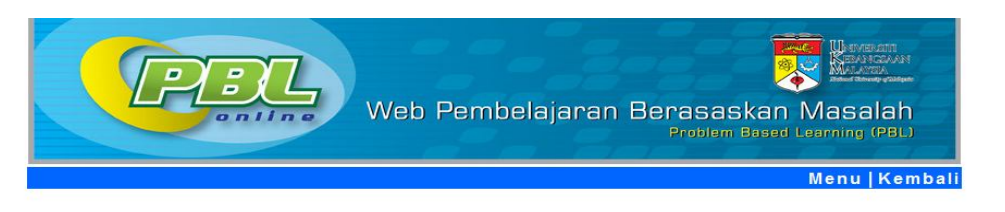

SENARAI NAMA FASILITATOR BAGI TOPIK:Stomach Pain DALAM MODUL:GASTROINTESTINAL & HEPATOBILIARY SYSTEM

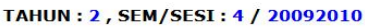

| Bil | Fasilitator                          | Kumpulan |
|-----|--------------------------------------|----------|
| 1   | DR KHIN PA PA HLAING @ FARIDA HUSSAN | 1        |
| 2   | DR FARIHAH HJ SUHAIMI                | 2        |
| 3   | PM DR NORAZLINA MOHAMED              | 3        |
| 4   | PROF DR KAMSIAH JAARIN               | 4        |
| 5   | DR NORLIZA MUHAMMAD                  | 5        |
| 6   | DR ABDUS SALAM                       | 6        |
| 7   | PM NOR ANITA MEGAT MOHD NORDIN       | 7        |
| 8   | DR NORHAZLINA ABD WAHAB              | 8        |
| 9   | DR MOHD HEIKAL BIN MOHD YUNUS        | 9        |
| 10  | DR RAHMAH MOHD AMIN                  | 10       |
| 11  | DR ROSNAH BINTI SUTAN                | 11       |
| 12  | DR ROZITA HOD                        | 12       |
| 13  | DR JAMSIAH MUSTAFA                   | 13       |
| 14  | PM DR SALASAWATI HUSSIN              | 14       |
| 15  | DR TZAR MOHD NIZAM BIN KHAITHIR      | 15       |
| 16  | PROF DR NORHAYATI MOKHTAR            | 16       |
| 17  | PM DR ISA MOHAMED ROSE               | 17       |
| 18  | PM DATIN DR NOOR HAMIDAH HUSSIN      | 18       |
| 19  | DR HANITA OTHMAN                     | 19       |
| 20  | DR RAJA ZAHRATUL AZMA RAJA SABUDIN   | 20       |

Rajah 3.4.2a

### 3.5 Kemaskini Topik

3.5.1 Ketua Modul boleh mengemaskini topik dalam modul tersebut. Sila klik **Kemaskini Topik** pada menu untuk mendapat paparan skrin seperti rajah 3.5.1a. Sila pilih tahun dan sem untuk mendapat skrin seperti rajah 3.5.1b.Tahun dan sem yang dipilih berdasarkan sesi semasa.

|                                                                                                    | , -      | W              | 'eb Pembelajaran                                                | Berasaskan Ma<br>Problem Based Learn | HINE OTT<br>EDATOLIAR<br>MARCEA<br>Salah<br>ng (PBL)<br>Menu    |  |  |
|----------------------------------------------------------------------------------------------------|----------|----------------|-----------------------------------------------------------------|--------------------------------------|-----------------------------------------------------------------|--|--|
|                                                                                                    |          |                | Cile allih tahun dan asu                                        |                                      |                                                                 |  |  |
|                                                                                                    |          |                | Sila pilih tahun dan sem                                        |                                      |                                                                 |  |  |
|                                                                                                    |          |                | Tahun: -Sila Buat Pilihan ▼   Sem: -Sila Buat Pilihan ▼   Capai |                                      |                                                                 |  |  |
|                                                                                                    |          | Rajah 3.5.1a   | 3                                                               |                                      |                                                                 |  |  |
|                                                                                                    |          | -              |                                                                 |                                      |                                                                 |  |  |
|                                                                                                    | <i>;</i> | W              | 'eb Pembelajaran                                                | Berasaskan Ma<br>Problem Based Learn | kinginam<br>positacioni<br>worani<br>salah<br>ing (PBL)<br>Menu |  |  |
|                                                                                                    |          |                | Sila pilih tahun dan sem                                        |                                      |                                                                 |  |  |
|                                                                                                    |          |                | Tahun:Sila Buat Pilihan- •<br>Sem:Sila Buat Pilihan- •<br>Capai | ]                                    |                                                                 |  |  |
| Ketua Modul : PROF DR.NOOR HAYATI MOHD ISA<br>Nama Modul : GASTROINTESTINAL & HEPATOBILIARY SYSTEM<br>Tahun: 2<br>Sem / Sesi: 4 / 20092010 |          |                |                                                                 |                                      |                                                                 |  |  |
|                                                                                                    |          | P              | engemaskinian Rekod Modul                                       |                                      |                                                                 |  |  |
|                                                                                                    | Bil      | Topik          | Kemaskini Rekod                                                 | Buang Rekod                          |                                                                 |  |  |
|                                                                                                    | 1        | Bleeding PR    | Edit                                                            | Buang                                |                                                                 |  |  |
|                                                                                                    | 2        | Stomach Pain   | Edit                                                            | Buang                                |                                                                 |  |  |
|                                                                                                    | 3        | Yellow Itchy   | Edit                                                            | Buang                                |                                                                 |  |  |
|                                                                                                    | 4        | Allen Invasion | Edit                                                            | Buang                                |                                                                 |  |  |

Rajah 3.5.1b

3.5.2 Untuk mengedit topik, sila klik Edit pada topik yang hendak dikemasini. Skrin seperti rajah 3.5.2a akan dipaparkan.Setelah selesai mengemaskini topik, klik butang **Kemaskini**.

#### Sistem Penilaian PBL Online

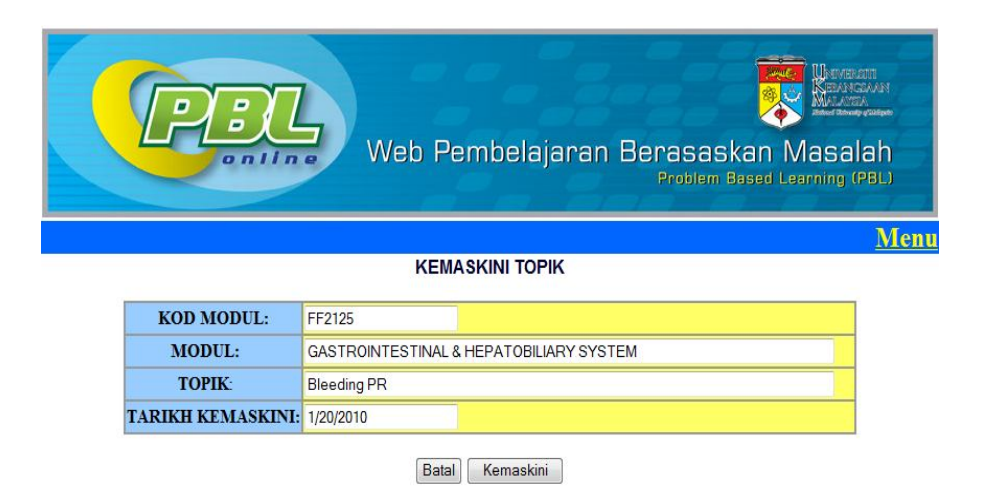

Rajah 3.5.2a

3.5.3 Untuk membuang topik, sila klik Buang dan skrin seperti rajah 3.5.3a akan dipaparkan. Sila klik butang Buang untuk menghapuskan topik.

|                   | Web Pembelajaran Berasaskan Masalah<br>Problem Based Learning (PBL) |
|-------------------|---------------------------------------------------------------------|
| MODUL:            | GASTROINTESTINAL & HEPATOBILIARY SYSTEM                             |
| TOPIK:            | Bleeding PR                                                         |
| TARIKH KEMASKINI: | 1/20/2010                                                           |
|                   | Batal Buang                                                         |

Rajah 3.5.3a